### Инструкция для родителей

# 1. <u>Узнать</u> адрес площадки (сообщества) в системе электронного и дистанционного обучения образовательной организации

Для каждой образовательной организации в системе СЭДО ВО создается отдельный портал (сайт) — выделенная площадка (сообщество) электронного и дистанционного обучения ОО.

#### Вариант 1

Узнать адрес площадки (своей образовательной организации) на информационном портале «Электронное образование Владимирской области» в меню «Дистанционное обучение -- Сообщества образовательных организаций».

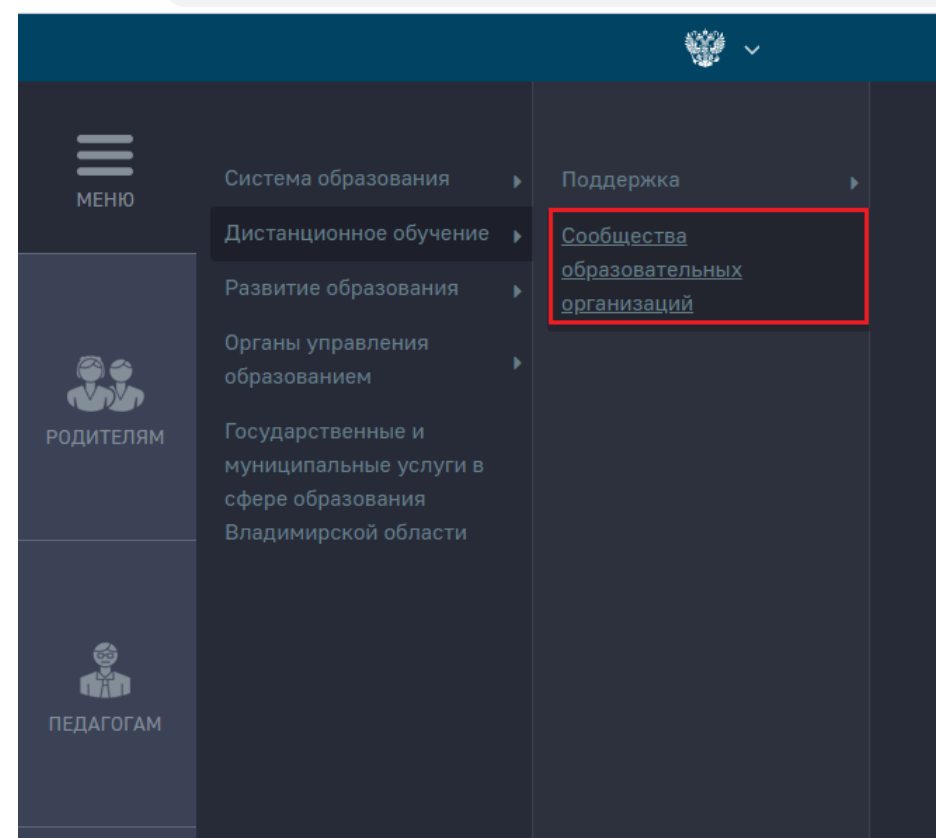

Ссылка <u>https://xn--33-6kcadhwnl3cfdx.xn--p1ai/distantsionnoe-</u> obuchenie/soobshchestva-obrazovatelnykh-organizatsiy/

#### Вариант 2

Узнать адрес площадки (своей образовательной организации) на горячей линии Регионального центра цифровой трансформации в образовании <u>https://rcito.viro33.ru/</u>.

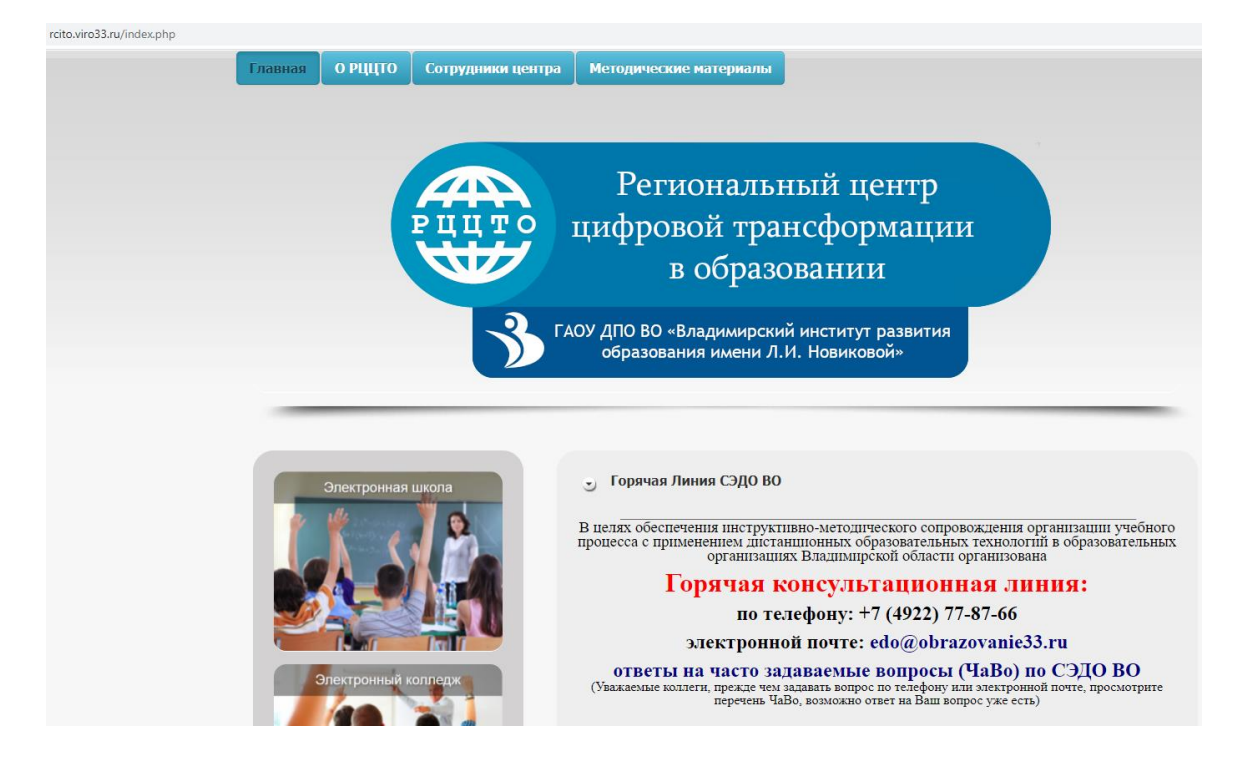

На главной странице в блоке «Горячая линия СЭДО ВО» необходимо найти Перечень подключенных образовательных организаций.

> Подключенные ОО к СЭДО ВО Общеобразовательные организации просмотреть Организации среднего профессионального образования просмотреть Школы-интернаты просмотреть Организации дополнительного образования просмотреть Православные гимназии просмотреть

Для просмотра необходимо нажать на «Просмотреть».

| Подключенные ОО к СЭДО ВО          |                                                                                                    |
|------------------------------------|----------------------------------------------------------------------------------------------------|
| Общеобразовательные организации    | росмотреть                                                                                                    |
| Организации среднего профессионали | ного образования просмотреть                                                                                                    |
| Школы-интернаты просмотреть        | and the second second s |
| Организации дополнительного образо | вания просмотреть                                                                                                    |
| Православные гимназии просмотреть  |                                                                                                    |

#### Вариант 3

Посмотреть на официальном сайте организации ссылку на площадку образовательной организации (ссылку на сообщество), электронный адрес администратора площадки.

# 2. <u>Получить</u> данные для входа (логин/пароль) в систему дистанционного обучения образовательной организации

В системе регистрируются **только учащиеся**. Для получения логина/пароля учащемуся (или родителю) необходимо обратиться к администратору площадки образовательной организации. **Для родителей логин/пароль не выдается.** 

## 3. Войти в систему электронного и дистанционного обучения

В браузере в адресную строку ввести адрес сообщества образовательной организации.

В диалоговое окно ввести логин/пароль для входа в систему электронного и дистанционного обучения (логин/пароль выдает администратор сообщества).

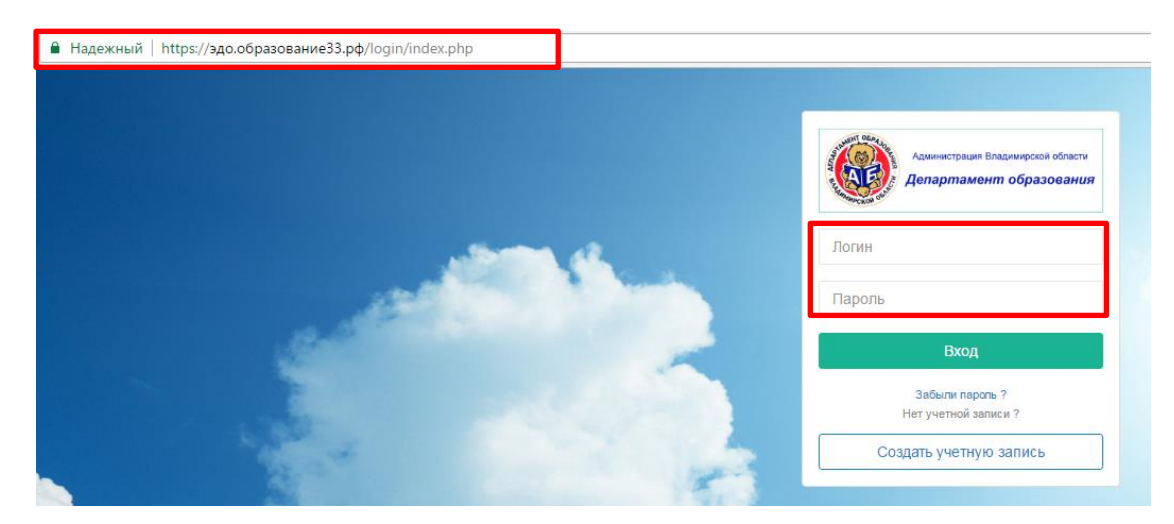

# 4. Открыть курсы для обучения

Выбрать меню «Курсы».

| Link Trois                  | I /                                                                    | ГАОУ ДПО ВО ВИРО РЦИТО 🛩 👔 | 🛛 🕩 Выход |
|-----------------------------|------------------------------------------------------------------------|----------------------------|-----------|
|                             | Владимирская область / город Ковров / МБОУ СОШ №14                     |                            |           |
| 🇱 Главная                   | Главная / Курсы                                                        |                            |           |
| 🗎 Курсы                     | Библиотека сообщества                                                  |                            |           |
| 💕 Создать курс              |                                                                        |                            | O Davar   |
| 🜌 Сообщения                 |                                                                        |                            | QTIONCK   |
| 🖨 Публичная Библиотека      | Deodbule ribethes A Deodbule view A Deodbule certic Deodbule view Abio |                            | •         |
| Библиотека<br>сообщества    | Сообщения                                                              |                            | ~ Z       |
| ф <sub>о</sub> Управление < |                                                                        |                            |           |
| 😴 Все мои оценки            | Q. Лоиск                                                               |                            |           |

Перейти на вкладку «Подписанные». Данная вкладка содержит перечень курсов, в которые приглашен учащийся.

| Курсы / Главная категория (2) 👻                                                                                                    | <b>0</b> ^ 2       |
|----------------------------------------------------------------------------------------------------|--------------------|
| Мой прогресс в целом: <b>0%</b>                                                                                                    |                    |
|                                                                                                    | Q. Поисс           |
| Выберите предмет • Выберите класс • Выберите статус                                                                                                    | выберите категорию |
| Выберите уровень                                                                                                    | v                  |
| Созданные Подписанные Архив Рекомендовано                                                                                                    |                    |
| География_Маркова<br>Краткое название: Гео_Маркова<br>Категория : Главная категория<br>Уровень : Владимикрская область<br>Дата начала курса: 11.04.2020                          |                    |
| Технология 6 класс УвароваЕЮ<br>Краткое название: Технология 6 класс девочки<br>Категория : Главная категория<br>Уровень : Бладимирская область<br>Дата начала курса: 02.04.2020 |                    |

*Примечание:* рекомендовано – содержит список курсов, которые рекомендовали для изучения авторизованному пользователю.

Выбрать курс для изучения, открыть его. Для этого необходимо нажать на название курса.

| <b>C</b> ^ 2   |
|----------------|
|                |
| <b>Q</b> Поиск |
| v              |
| Ŧ              |
|                |
|                |
|                |
|                |
|                |
|                |